## Univerzita Pardubice

Centrum informačních technologií a služeb

### Návod na připojení k VPN

#### Windows 10

### K VPN se není možné připojit z vnitřní sítě univerzity.

V případě nejasností volejte +420 466 036 160

1) Stiskněte "Tlačítko Windows" a napište "Internet Explorer". Z výsledků hledání v sekci "Nejlepší shoda" vyberte "Internet Explorer".

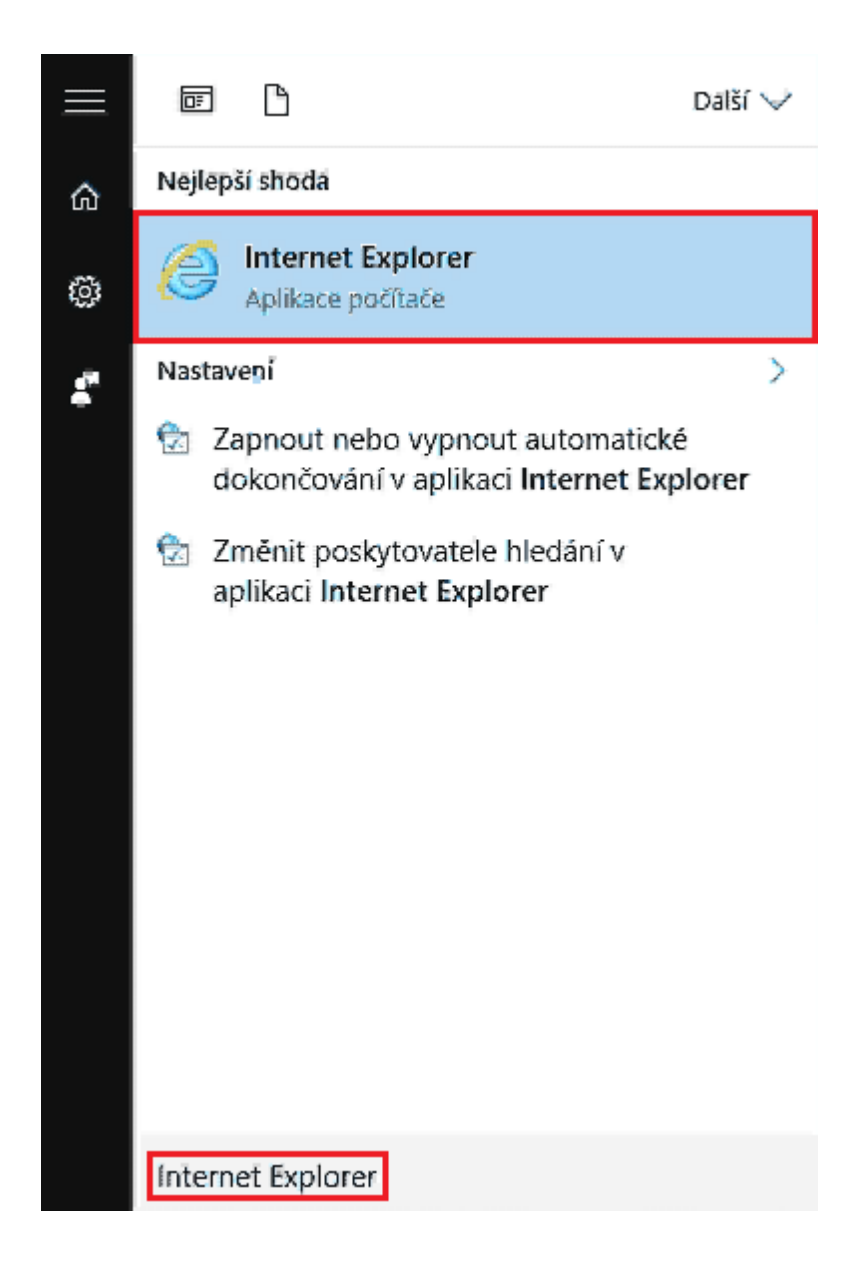

Otevře se okno internetového prohlžeče.

2) V okně internetového prohlížeče se zaměřte na levý horní roh. Zde zadejte do řádku pro zadávání URL adres adresu "https://vpn.upce.cz" a potvrďte stisknutím klávesy Enter.

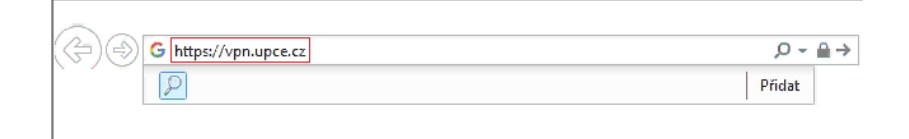

Tímto přejdete na stánku s oknem "Logon".

3) V okně "Logon" vyplňte Vaše id a heslo. Pokračujete tlačítkem "Logon".

| Logon       |
|-------------|
| Username id |
| Logon       |

4) Po dobu 30 sekund se v internetovém prohlížeči objeví okno "Any Connect Secure Mobility Client". Během tohoto intervalu klikněte na tlačítko "Download" v pravém dolním rohu okna.

| AnyConnect Secure Mobility Client               |                                                                 |  |  |  |  |  |  |
|-------------------------------------------------|-----------------------------------------------------------------|--|--|--|--|--|--|
| 🚳 WebLaunch                                     | Using ActiveX for Installation                                  |  |  |  |  |  |  |
| <ul> <li>Platform</li> <li>Detection</li> </ul> | Please look at the top of your browser for the information bar. |  |  |  |  |  |  |
| - ActiveX                                       | Install ActiveX Control<br>What's the Risk?                     |  |  |  |  |  |  |
| 🔟 - Java Detection                              | Information Bar Help                                            |  |  |  |  |  |  |
| - Java                                          | To proceed with set up, select "Install ActiveX Control".       |  |  |  |  |  |  |
| - Download                                      | Continuing in 25 seconds [skip].                                |  |  |  |  |  |  |
| - Connected                                     |                                                                 |  |  |  |  |  |  |
|                                                 | Help Download                                                   |  |  |  |  |  |  |

Pokud toto nestihnete v daném čase, je možné dostat se na začátek bodu 4) zavřením internetového prohlížeče a návratem k bodu 1).

5) Na následující stránce klikněte na odkaz "Windows Desktop".

| cisco AnyConnect Secure Mobility Client         |                                                                                                    |  |  |  |  |  |  |
|-------------------------------------------------|----------------------------------------------------------------------------------------------------|--|--|--|--|--|--|
| WebLaunch                                       | Manual Installation                                                                                                    |  |  |  |  |  |  |
| <ul> <li>Platform</li> <li>Detection</li> </ul> | Web-based installation was unsuccessful. If you wish to<br>install the Cisco AnyConnect Secure Mobility Client, you<br>may download an installer package. |  |  |  |  |  |  |
| ActiveX                                         | install using the link below:                                                                                                    |  |  |  |  |  |  |
| 🔲 - Java Detection                              | Windows Desktop                                                                                                    |  |  |  |  |  |  |
| - Java                                          | Alternatively, retry the automatic installation.                                                                                                    |  |  |  |  |  |  |
| Download                                        |                                                                                                    |  |  |  |  |  |  |
| Connected                                       |                                                                                                    |  |  |  |  |  |  |
|                                                 | Help Download                                                                                                    |  |  |  |  |  |  |

Tímto vyvoláte dialog ohledně instalačního souboru programu Cisco AnyConnect.

6) Ve vyvolaném okně vyberte tlačítko "Spustit" a vyčkejte na otevření okna "Cisco AnyConnect Secure Mobility Client Setup".

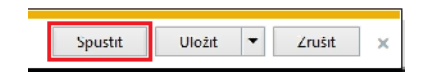

# 7) V okně "Cisco AnyConnect Secure Mobility Client Setup" pokračujte tlačítkem "Next".

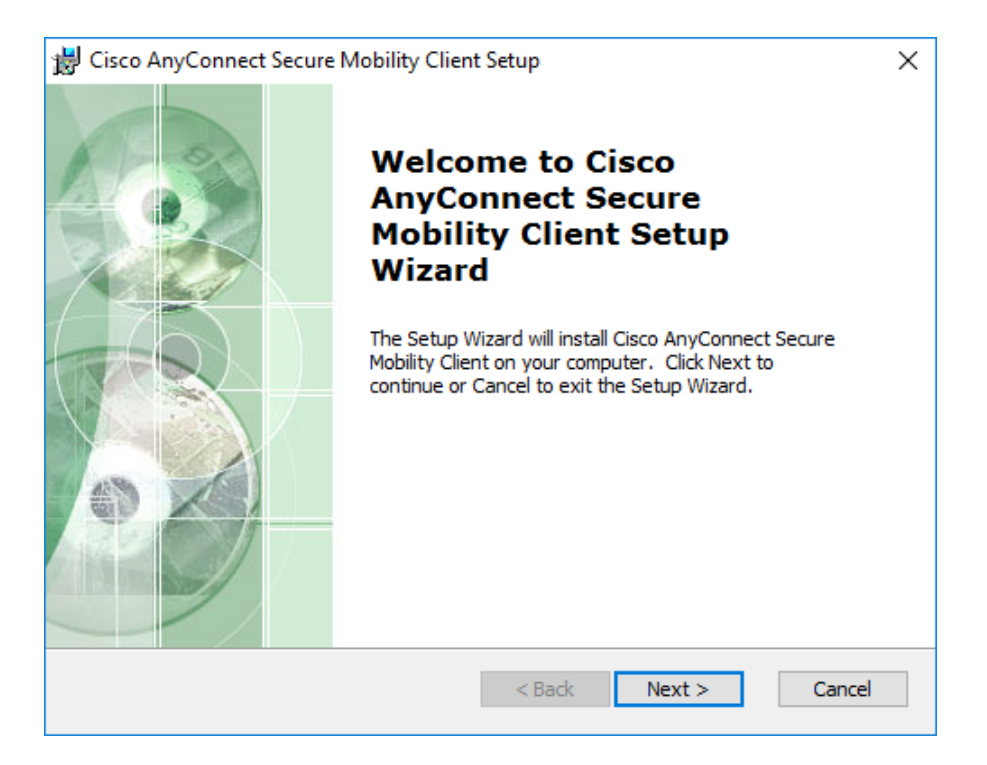

8) V případě, že souhlasíte s Licenční smlouvou, vyberte "I accept the terms in the License Agreement" a pokračujte tlačítkem "Next".

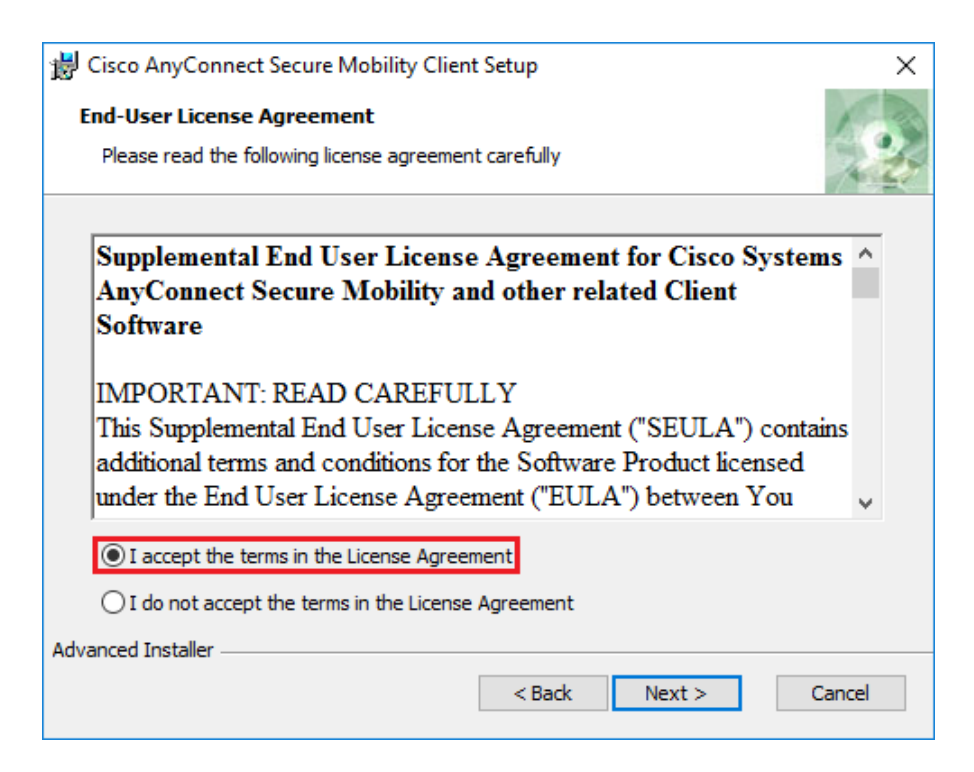

9) Následně zahajte instalaci tlačítkem "Install".

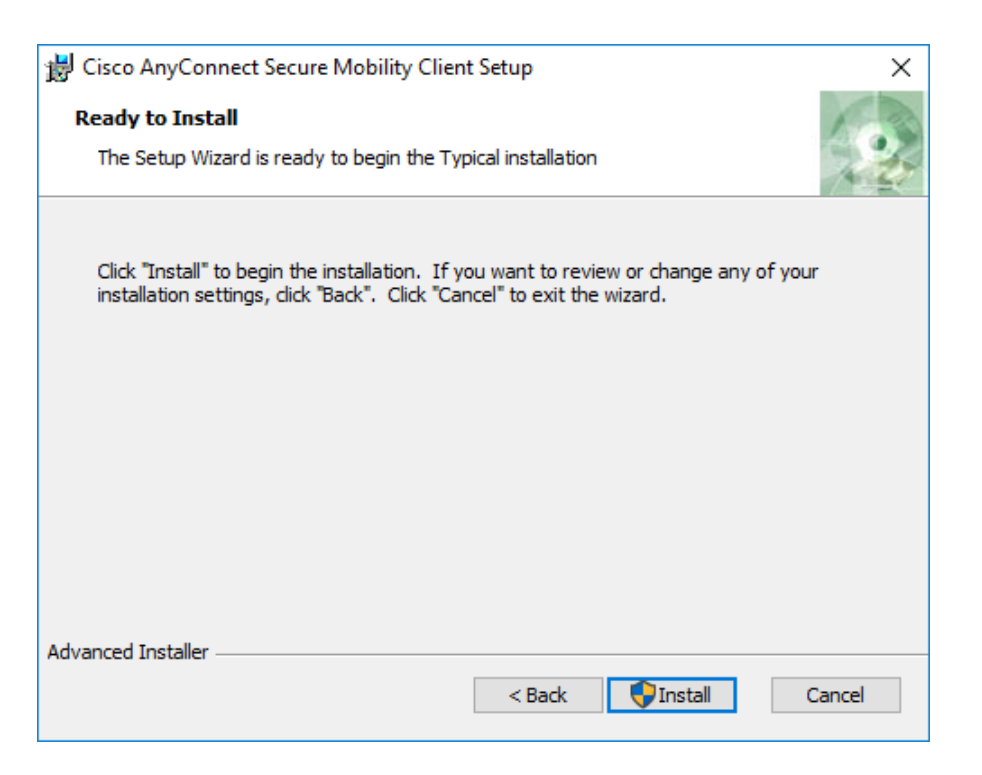

Pravděpodobně vyskočí dotaz nástroje Řízení uživatelských účtů "Chcete povolit, aby tato aplikace prováděla ve vašem počítači změny?". Vyberte "Ano".

9) Dokončete instalaci tlačítkem "Finish"

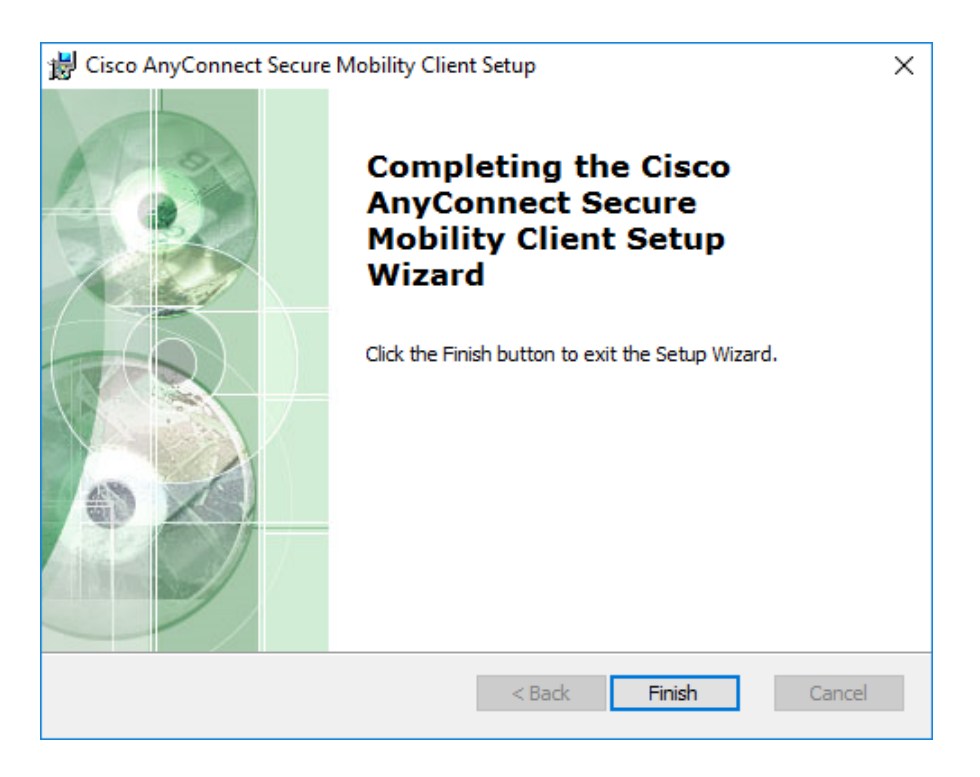

11) Po naběhnutí systému se v notifikační oblasti Windows objeví ikona "Cisco AnyConnect Secure Mobility Client".

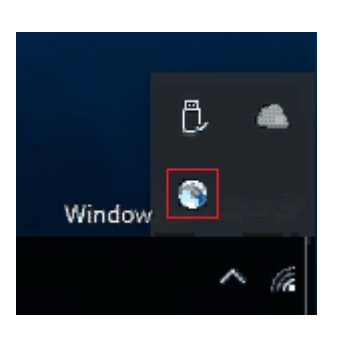

Vyberte ji.

12) Vyskočí okon "Cisco AnyConnect Secure Mobility Client" umožňující připojení k VPN.

| Sisco AnyConnect Secure Mobility Client |                                          | _ |         | ×                |
|-----------------------------------------|------------------------------------------|---|---------|------------------|
|                                         | VPN:<br>Ready to connect.<br>vpn.upce.cz | ~ | Connect |                  |
| <b>\$</b> (i)                           |                                          |   |         | altalta<br>cisco |

Vyberte tlačítko "Connect".

13) Objeví se okno "Cisco AnyConnect | vpn.upce.cz". Zde vyplňte Vaše **id** a **heslo**. Pokračujete tlačítkem "OK"

| 🔊 Cisco AnyConnect   vpn.upce.cz |           |  |  |
|----------------------------------|-----------|--|--|
| Username:<br>Password:           | id        |  |  |
|                                  | OK Cancel |  |  |

Během vypnutí/restartování systému se VPN odpojí. Pro opětoné připojení opakujte návod od bodu 11).